# LEDTV MIAVISION 40" Full HD

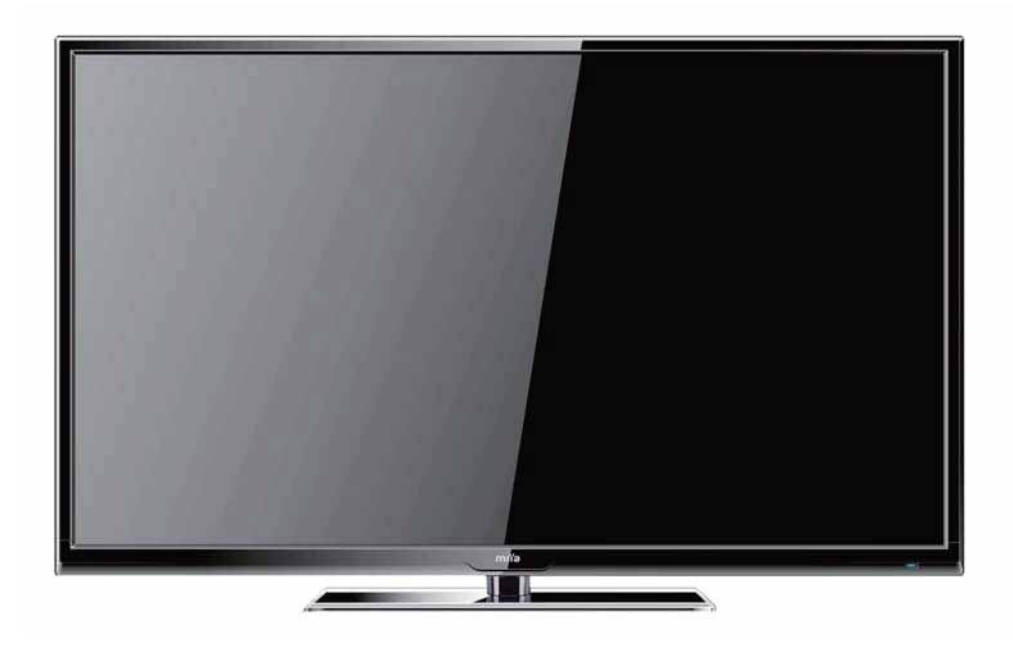

MIIA MTV-X40DLEFHD

## **ENG** Instruction manual

-

ิตเเจ

Before operating this product, please read user manual completely.

| ۲ |  |
|---|--|
|   |  |

## **Mounting the Stand**

1. Place the TV with display side down on the table or desk (flat surface), and attach the Part B of stand to the Part A of the TV.

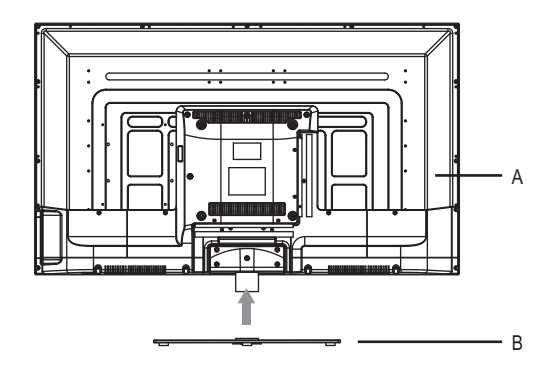

2. Insert the stand and secure the stand to the TV by using included 4 screws.

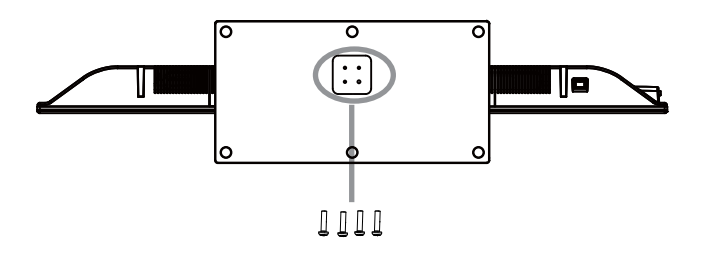

Note: Be sure to store the screws in a safe place. Keep the screws away from small children.

•

**(A**)

## **Table of Contents**

۲

| Table of Contents              | 1  |
|--------------------------------|----|
| Safety Informations            | 2  |
| Supplied Accessories           | 4  |
| Getting Started                | 5  |
| TV Operation and System Setup  | 10 |
| Media Operation                |    |
| Recorder Operation             |    |
| USB Multimedia Playback Format | 37 |
| PC Setting                     | 38 |
| Troubleshooting                |    |

 $\bigcirc$ 

۲

 $\bigcirc$ 

#### CAUTION MARKING WAS LOCATED AT THE REAR OF THE APPARATUS.

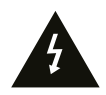

The lightning flash with arrowhead symbol, within an equilateral triangle, is intended to alert the user to the presence of uninsulated "dangerous voltage" within the product's enclosure that may beof sufficient magnitude to constitute a risk of electric shock to persons.

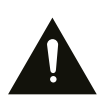

The exclamation point within an equilateral Triangle is intended to alert the user to the presence of important operating and maintenance (servicing) instructions in the literature accompanying the appliance.

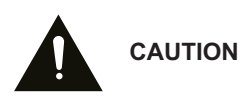

DANGER OF EXPLOSION IF BATTERY IS INCORRECTLY REPLACED. REPLACE ONLY WITH THE SAME OR EQUIVALENT TYPE.

USE OF CONTROLS OR ADJUSTMENTS OR PERFORMANCE OF PROCEDURES OTHER THAN THOSE SPECIFIED MAY RESULT IN HAZARDOUS RADIATION EXPOSURE.

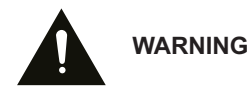

TO REDUCE THE RISK OF FIRE OR ELECTRIC SHOCK, DO NOT EXPOSE THIS APPLIANCE TO RAIN OR MOISTURE.

TO REVENT FIRE OR SHOCK HAZARD, DO NOT EXPOSE THIS UNIT TO RAIN OR MOISTURE. DO NOT PLACE OBJECTS FILLED WITH LIQUIDS ON OR NEAR THIS UNIT.

SHOULD ANY TROUBLE OCCUR, DISCONNECT THE AC POWER CORD AND REFER SERVICING TO A QUALIFIED TECHNICIAN.

## **Safety Instructions**

- 1) Read these instructions.
- 2) Keep these instructions.
- 3) Heed all warnings.
- 4) Follow all instructions.
- 5) Do not use this apparatus near water.
- 6) Clean only with a dry cloth.
- Do not block any ventilation openings. Install in accordance with the manufacturer's instructions.
- Do not install near any heat sources such as radiators, heat registers, stoves, or other apparatus (Including amplifiers) that produce heat.
- 9) Do not defect the safety purpose of the polarized or grounding-type plug. A polarized plug has two blades with one wider than the other. A groundingtype plug has two blades and a third grounding prong. The wide blade or the third prong is provided for your safety. If the provided plug does not fit into your wall outlet, consult an electrician for replacement of the obsolete outlet.
- 10) Protect the power cord from being walked on or pinched particularly at plugs, convenience receptacles, and the point where they exit from the apparatus.
- 11) Only use attachments / accessories specified by the manufacturer.
- 12) Use only with the cart, stand, tripod, bracket, or table specified by the manufacturer, or sold with the apparatus.When a cart is used, use caution when moving the cart / apparatus

combination to avoid injury from tip-over.

- Unplug this apparatus during lightning Storms or when unused for long periods of time.
- 14) Refer all servicing to qualified service personnel. Servicing is required when the apparatushas been damaged in any way, such as the power cord or plug is damaged, liquid has been spilled or objects have fallen into the apparatus, the apparatus has been exposed to rain or moisture, does not operate normally, or has been dropped.
- 15) To prevent electric shock, ensure the grounding pin on the AC cord power plug is securely connected.

| _ ' |   |           | - |
|-----|---|-----------|---|
|     | I | ۱ <u></u> |   |

## **Supplied Accessories**

Check the supplied accessories before installation.

In case of missing or damaged, please contact the dealer immediately.

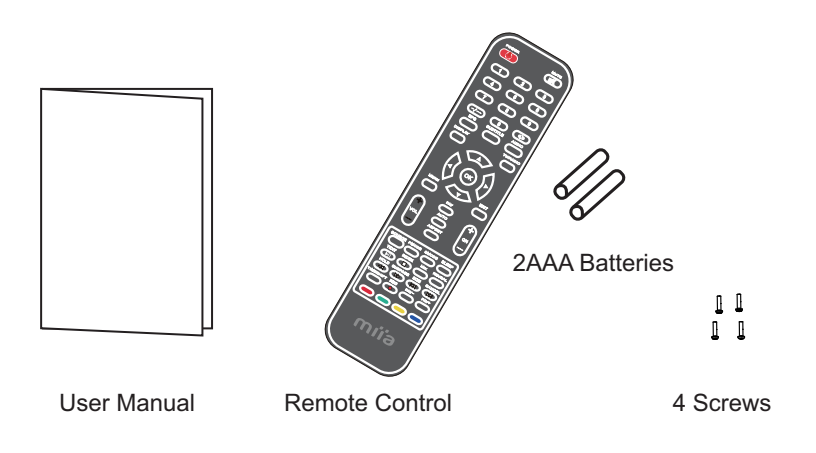

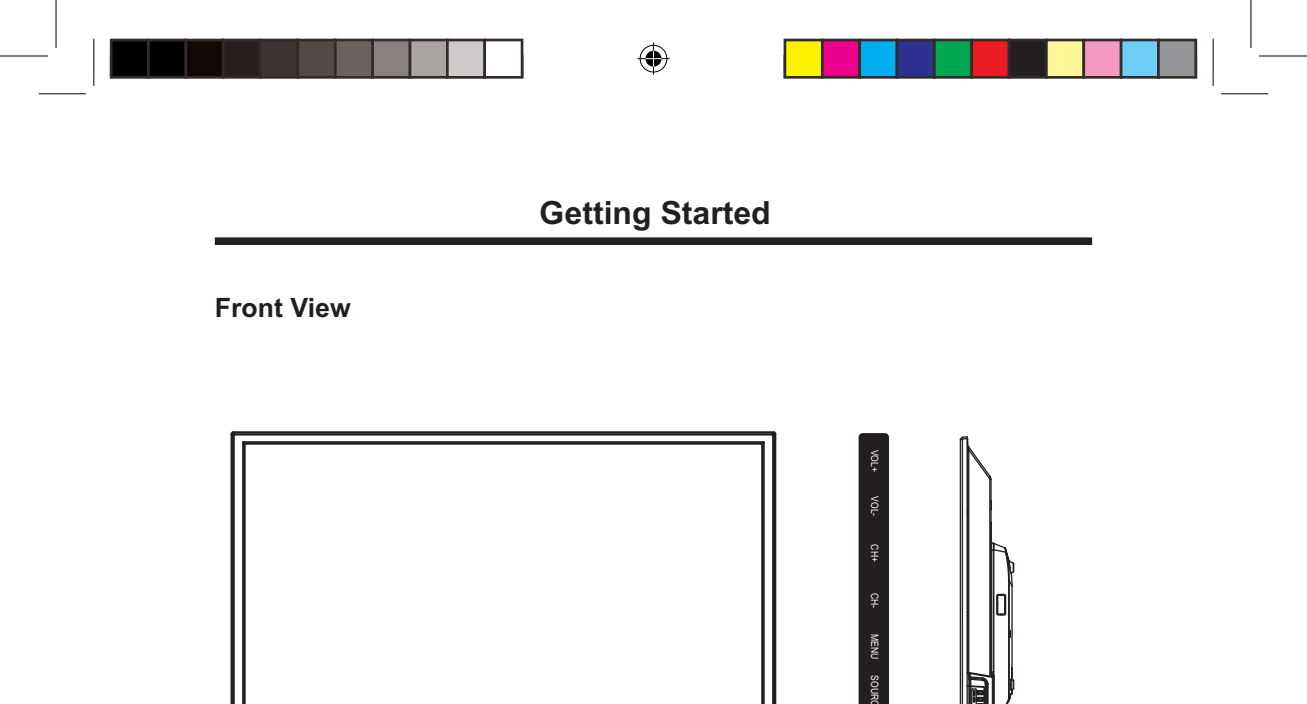

1.2

1. Remote Sensor

Do not block this sensor or the remote control will not work.

2. Standby Indicator

Indicates whether the unit is ON or in STANDBY (OFF) mode.

3. The functions of the buttons are described as bellows:

POWER: Press to turn the unit on or off.

SOURCE: Press to select the input source of the TV.

MENU: Press to display the OSD menu, Press again to exit the menu.

**CH+/-**: Press to scan through channels.

VOL+/-: Press to adjust the volume.

Note: When select the input source, press VOL+ button on the panel to confirm.

GB-5

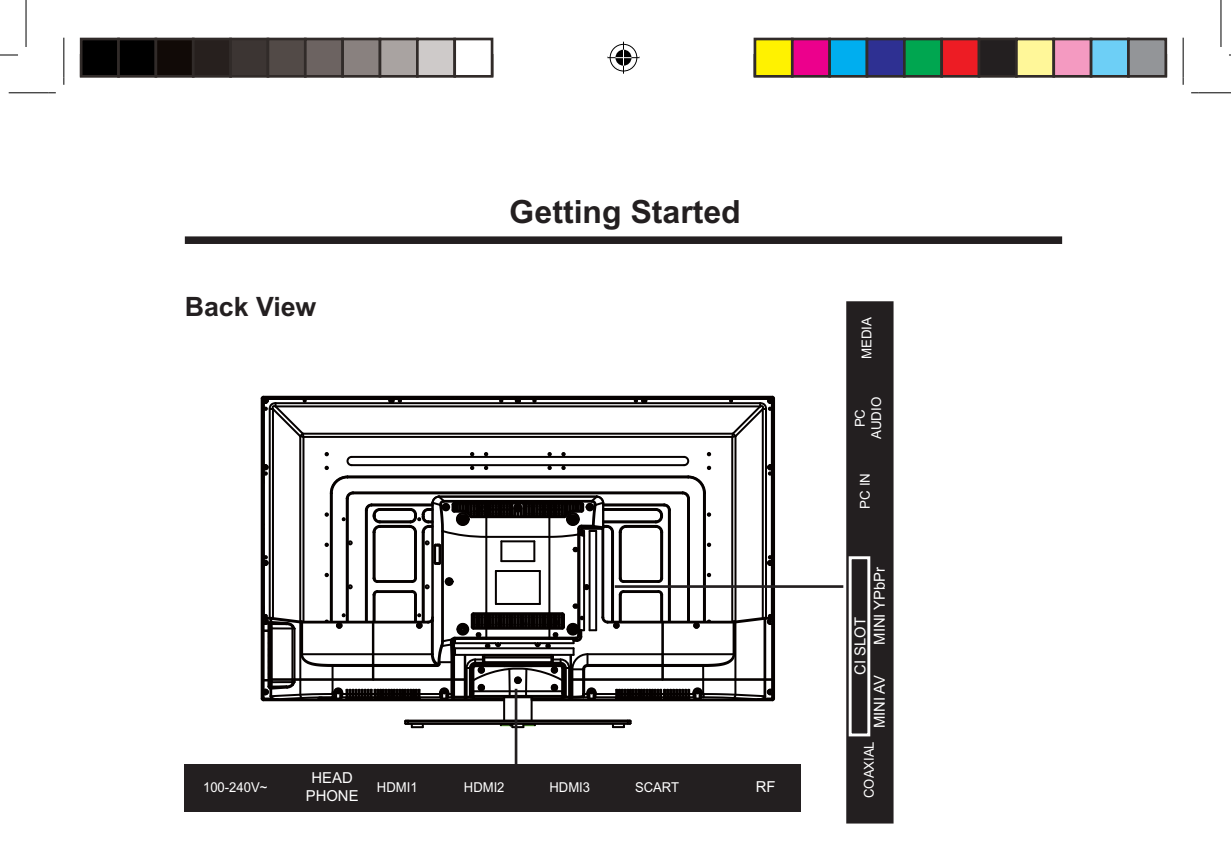

- 1. Power cord
- 2. Headphone Jack
- 3. HDMI Input Jack
- Connecting of HDMI signal
- 4. SCART Jack
- 5. Antenna Input Jack

Connecting to extern antenna to receive the TV.

6. Coaxial Output Jack

7. CI SLOT

Insert CI card.

8. Mini AV Input Jack

Connecting for composite signal input in AV mode.

9. Mini YPbPr Input Jack

Connecting for component signal input in YPbPr mode.

10. PC Input Jack

Connecting to the PC output jack a personal computer.

11. PC Audio Input Jack

Connected to the audio output jack on a personal computer.

12. MEDIA

Connecting for USB device.

( )

(•)

## **Getting Started**

#### **The Remote Control**

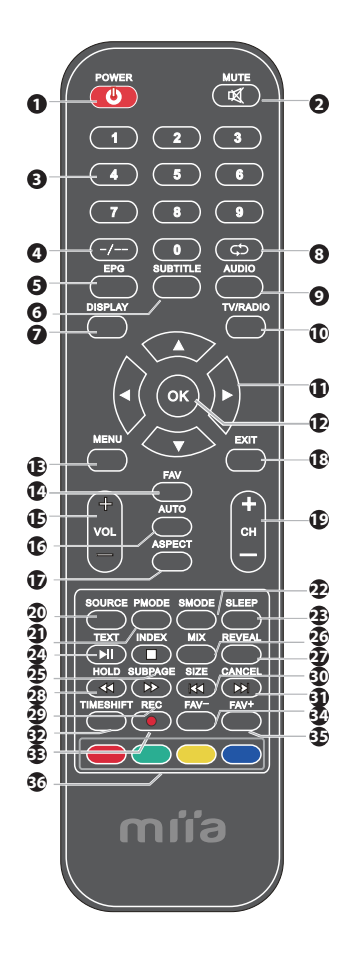

1. **POWER** button: Press to enter or exit the standby mode.

2. **MUTE** button: Press to turn on or off the audio output.

3. **Number buttons(0~9**): Press to change the channel of the TV.

4. -/--: To select digital channel.

5. **EPG** button: Press to review scheduled programming for the current channel viewed.

6. **SUBTITLE** button: In DTV mode, press to select altermate subtitle languages during view/ playback of a DTV program.

Note: Subtitle and teletext is only available if the service is provided by broadcast.

7. **DISPLAY** button: press this button to display information about the current mode on the screen.

8. C button: In the DTV mode, press to return to the channel last viewed.

9. **AUDIO** button: Press to select the different audio.

10. **TV/RADIO** button: Switch between DTV and RADIO mode.

11. **Direction buttons**: Press the direction buttons to select menu options or settings.

12. **OK** button: Press to confirm selection in the setup menu.

13. **MENU** button: Press to enter or exit the setup menu.

14. **FAV** button: Displays the selected favorite programmers.

GB-7

## **Getting Started**

#### **The Remote Control**

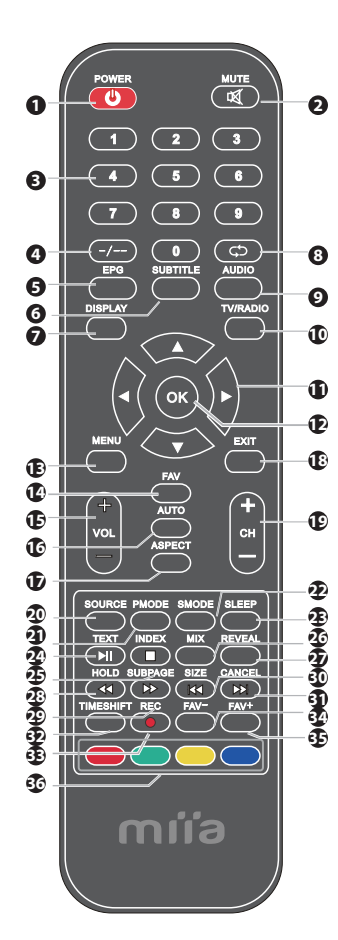

15. **VOL+/-** button: Press to increase or decrease the volume.

16. **AUTO** button: Press to do auto configuration directly(PC-RGB MODE).

17. **ASPECT** button: Select from the following modes settings: Auto / 16:9 /4:3 / Full Screen / Zoom.

18. **EXIT** button: Press to exit all the OSD on the screen.

19. **CH+/-** button: Press to skip the next/previous channel.

20. **SOURCE** button: Press to select enter the source selecting menu.

21. **PMODE** button: Press to select the picture mode.

22. **SMODE** button: Press this button to change the audio mode.

23. **SLEEP** button: This feature allows you to set up sleep time.

24. **TEXT** button: Switch on or off the teletext mode.

►II: Press to start playback or pause (In MEDIA mode).

25. **INDEX** button: Request the index page (Teletext mode).

button: Press to stop playing (In MEDIA mode).

26. MIX button: Mix function in teletext mode.

## **Getting Started**

#### **The Remote Control**

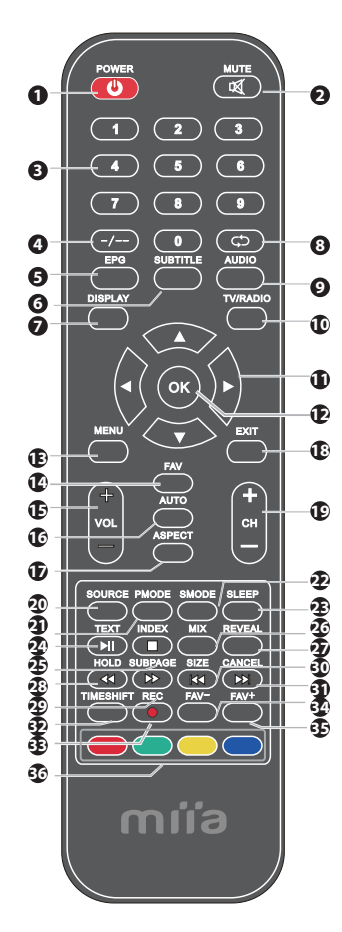

- 27. **REVEAL** button: Reveal hidden information.
- 28. **HOLD** button: Freeze a multi-page passage in Teletext.
  - I Playing backward fast.(In MEDIA Mode)

29. **SUBPAGE** button: Display the subpage on the teletext screen.

- ►►: Playing backward fast.(In MEDIA Mode)
- 30. **SIZE** button: Change display size in teletext mode.
- I Skip backward button.(In MEDIA mode)
- 31. **CANCEL** button: Cancel function in teletext mode.
- ► Skip forward button.(In MEDIA mode)

32. **TIMESHIFT** button: Press it to enter timeshift function.

33. **REC** button: Press to select enter the recorded file.

34. **FAV-** button: Press to scan to a lower channel from your list of favorites.

35. **FAV+** button: Press to scan to a higher channel from your list of favorites.

36. **Color buttons**: Access the Teletext items or program edit when using Digital/Freeview TV channels.

#### **Auto Installation**

If this is the first time you are turning on the TV and there are no programs in the TV memory, the "Auto Installation" menu will appear on the screen. These are 5 setups as follow:

#### Setup1

Press ▼/▲ button to select TV Location. Press OK button or GREEN button to enter setup2 menu.

| Auto Installation |            |  |  |
|-------------------|------------|--|--|
| - Se              | etup 1 -   |  |  |
| Home Mode: Home   |            |  |  |
|                   | Dynamic    |  |  |
|                   | Standard   |  |  |
|                   | Mild       |  |  |
|                   |            |  |  |
| Next Page         |            |  |  |
| Move OK           | Enter Exit |  |  |

#### Setup2

Pres ▼/▲button to select country.

Press **RED** button to enter setup1 menu.

Press OK button or GREEN button to enter setup3 menu.

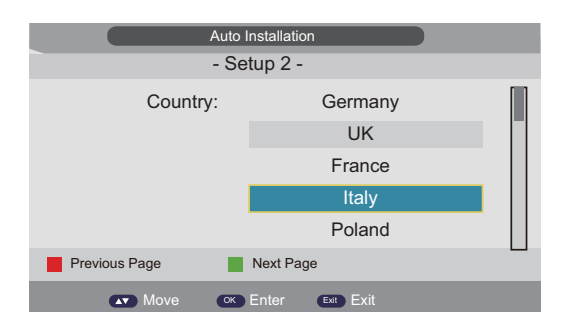

#### Setup3

Press ▼/▲ button to select Language. Press **RED** button to enter setup2 menu. Press **OK** button or **GREEN** button to enter setup4 menu.

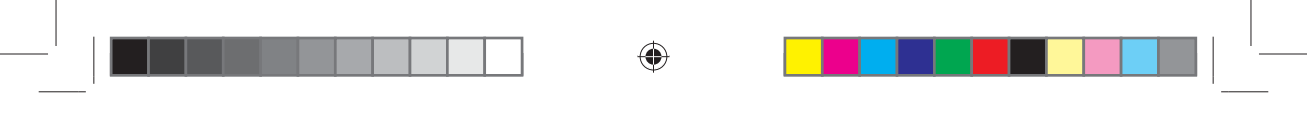

| Auto Installation       |            |  |  |
|-------------------------|------------|--|--|
| - Se                    | etup 3 -   |  |  |
| Language:               | English    |  |  |
|                         | French     |  |  |
|                         | Italian    |  |  |
|                         | Spanish    |  |  |
|                         | Dutch      |  |  |
| Previous Page Next Page |            |  |  |
| Move or                 | Enter Exit |  |  |

#### Setup4

 $(\mathbf{\Phi})$ 

Press ▼/▲ button to select Auto Power Off.

Press RED button to enter setup3 menu.

Press **OK** button or **GREEN** button to enter setup5 menu.

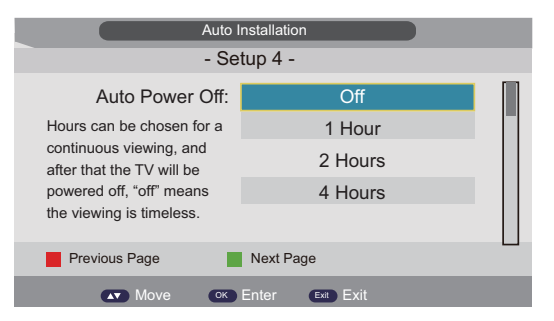

#### Setup5

Press **RED** button to enter setup4 menu.

Press **OK** button to enter Auto Search, the menu will appear as follow:

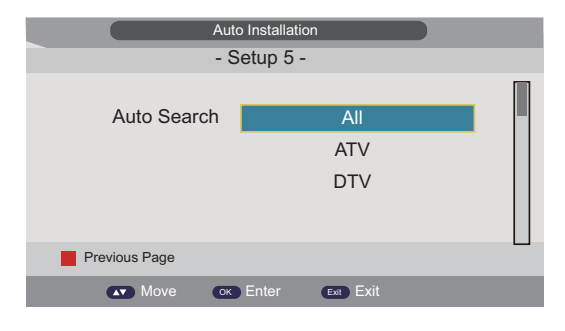

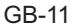

۲

#### **VIDEO MENU OPTIONS (PICTURE)**

Press **MENU** button on the front panel or on the remote control to display the main menu.

- 1. Press  $\blacktriangle/\nabla$  button to select **PICTURE** in the main menu.
- Press ► button and ▲/▼ button to select the option that you want to adjust in the **PICTURE** menu.
- 3. Press  $\blacktriangle/\nabla$  button to adjust.
- 4. When you are satisfied with your adjustment, press the **MENU** button to return to the previous menu or press the **EXIT** button to exit the main menu.

| _       | Picture            | ;           |
|---------|--------------------|-------------|
|         |                    |             |
|         | Picture Mode       | Standard    |
| Picture | Brightness         | 50          |
| ricture | Contrast           | 50          |
| Sound   | Sharpness          | 5           |
| Channel | Colour             | 50          |
| Channel | Tint               | 50          |
| Feature | Colour Temperature | Standard >  |
|         | Aspect Ratio       | 16:9        |
| Setup   |                    |             |
| Move    | CK Enter Exit      | Mere Return |

Picture Mode Select Picture Mode in PICTURE menu.

**EASY WAY:** You may select the picture mode directly by pressing **PMODE** button repeatedly.

#### **Brightness**

Press  $\blacktriangle/ \nabla$  button and then use  $\triangleleft/ \triangleright$  to adjust the brightness of the picture.

#### Contrast

Press  $\blacktriangle/\nabla$  button and then use to  $\checkmark/\triangleright$  adjust the contrast of the picture.

Contrast + 50

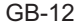

#### Colour

Press  $\blacktriangle/\checkmark$  button and then use  $\blacktriangleleft/\triangleright$  to adjust the colour saturation. NOTE: This option is invalid in PC mode, and it will be shown in gray.

#### Sharpness

Press  $\blacktriangle/\lor$  button and then use  $\blacktriangleleft/\triangleright$  to adjust the sharpness of your TV. The suitable sharpness can make the picture look more clearer.

#### Tint

Press  $\blacktriangle/\nabla$  button and then use  $\blacktriangleleft/\triangleright$  to adjust the tone of colour when your system is in NTSC.

#### **Colour temperature**

Press  $\blacktriangle/\nabla$  button and then use  $\blacktriangleleft/\triangleright$  to adjust the optimum colour temperature mode to suit your eyes for viewing.

The picture looks more brighter when the COLOUR TEMPERATURE is higher.

#### Aspect Ratio

Press  $\nabla/\Delta$  button to select Aspect Ratio, then press OK button or  $\triangleright$  button to enter.

#### **Noise Reduction**

Press V/A button to select Noise Reduction, then press OK button or ► button to enter and press V/A button to select Off, Low, Middle, High.

#### AUDIO MENU OPTIONS (SOUND)

Press **MENU** button on the front panel or on the remote control to display the main menu.

- 1. Press  $\blacktriangle/ \nabla$  button to select **SOUND** in the main menu.
- Press ▶ button and ▲/▼ button to select the option that you want to adjust in the SOUND menu.
- 3. Press ▲/▼ button to adjust.
- 4. When you are satisfied with your adjustment, press the **MENU** button to return to the previous menu or press the **EXIT** button to exit the main menu.

GB-13

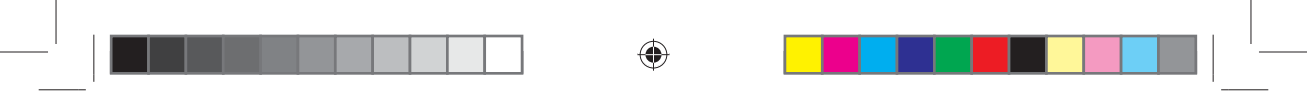

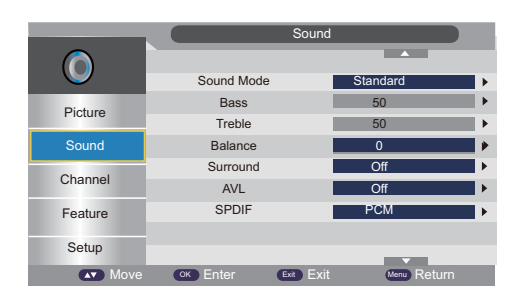

#### Sound mode

Select Sound Mode in **SOUND** menu. (Available sound mode: User, Standard, Movie, Music, Speech)

**EASY WAY:** You can press **SMODE** button repeatedly on the remote control to select the Sound Mode directly.

#### BASS

Press  $\blacktriangle/\nabla$  button and then use  $\checkmark/\triangleright$  to increase or decrease the level of the lower-pitched sounds.

#### TREBLE

Press  $\blacktriangle/\nabla$  button and then use  $\checkmark/\triangleright$  to increase or decrease the level of the higher-pitched sounds.

#### BALANCE

Press  $\blacktriangle/\nabla$  button and then use  $\checkmark/\triangleright$  to adjust the audio output between left and right speakers.

#### Surround

Press  $\blacktriangle/\lor$  button to select Surround, then press OK button or  $\blacktriangleright$  button to enter and press  $\blacktriangle/\lor$  button to select On or Off.

#### AVL

Press  $\blacktriangle/\nabla$  button to select AVL, then press OK button or  $\blacktriangleright$  button to enter and press  $\blacktriangle/\nabla$  button to select On or Off.

#### SPDIF

Press  $\blacktriangle/\nabla$  button to select SPDIF, then press OK button or  $\blacktriangleright$  button to enter and press  $\blacktriangle/\nabla$  button to select.

#### **CHANNEL MENU OPTIONS**

Press **MENU** button on the front panel or on the remote control to display the main menu.

- 1. Press  $\blacktriangle/\nabla$  button to select **CHANNEL** in the main menu.
- 2. Press ▶ button and ▲/▼ button to select the option that you want to adjust in the CHANNEL menu.
- 3. Press  $\blacktriangle/ \blacksquare$  button to adjust.
- 4. When you are satisfied with your adjustment, press the **MENU** button to return to the previous menu or press the **EXIT** button to exit the main menu.

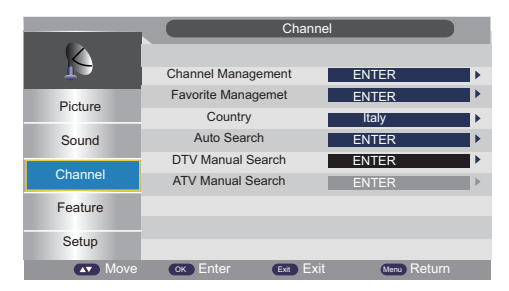

#### **Channel Management**

Press  $\blacktriangle/\checkmark$  Abutton to select Channel Management, then press **OK** button or **>** button to enter.

| Channel - Channel Manager |               |      |              |      |          |      |
|---------------------------|---------------|------|--------------|------|----------|------|
| NO.                       | Program Name  |      |              | ×    | $\gamma$ | Туре |
| 0001                      |               |      | $\checkmark$ |      |          |      |
| 0002                      |               |      |              |      |          |      |
| 0003                      |               |      |              |      |          |      |
| 0004                      |               |      |              |      |          |      |
| 0005                      |               |      |              |      |          |      |
| 0006                      |               |      |              |      |          |      |
| 0007                      |               |      |              |      |          |      |
|                           | Del           | Lock | Skip         | S    | vap      |      |
| Move                      | CH+- Page + - | Exit | Exit         | Menu | Return   |      |

Press **RED** button to set the current channel to delete, if the current channel already delete, Press **RED** button again will cancel delete.

Press **GREEN** button to set the current channel to lock, if the current channel already lock, press **GREEN** button again cancel lock.

Press **YELLOW** button to skip the current channel. If the current channel already skip, press **YELLOW** button again will cancel skip.

Press **BLUE** button to swap the channel posttion.

GB-15

| _ | ۲ | I |
|---|---|---|
|   |   |   |

If there is delete channel logo, press MENU button button, the menu will appear as follows:

| Message                                   |        |  |  |
|-------------------------------------------|--------|--|--|
| Do you want to delete the selected items? |        |  |  |
| ОК                                        | Cancel |  |  |

Press ◀ button to choose OK, press ► button choose cancel, press OK button to confirm.

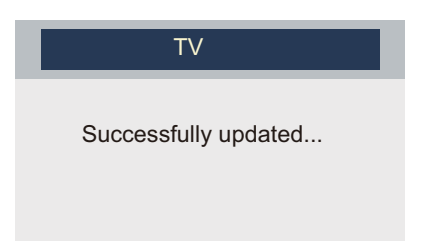

#### **Favorite Manager**

 $(\mathbf{\Phi})$ 

Press  $\blacktriangle/\nabla$  button to select Favorite Manager, then press OK button or  $\blacktriangleright$  button to enter.

| Channel - Favorite Manager |              |              |             |           |
|----------------------------|--------------|--------------|-------------|-----------|
| NO.                        | Program Name | Fav1         | Fav2 Fav3   | Fav4 Type |
| 0001                       |              | $\checkmark$ |             |           |
| 0002                       | _            |              |             |           |
| 0003                       |              |              |             |           |
| 0004                       |              |              |             |           |
| 0005                       |              |              |             |           |
| 0006                       |              |              |             |           |
| 0007                       |              |              |             |           |
|                            | Favorite1    | Favorite2    | Favorite3   | Favorite4 |
| Move                       | CH+ Page + - | ок Exit      | Menu Return |           |

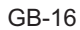

( )

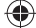

Press ▲/▼ button to select Channel, press RED button to set to Favl.
Press ▲/▼ button to select Channel, press GREEN button to set to Fav2.
Press ▲/▼ button to select Channel, press YELLOW button to set to Fav3.
Press ▲/▼ button to select Channel, press BLUE button to set Fav4.
if the current channel already be one of your favorite channel, press the RED/ GREEN /YELLOW/BLUE button again will set it to a normal channel.
Press MENU button or EXIT button, the successfully updated menu will appear.

#### Country

Press OK button or  $\blacktriangleright$  button to enter, then press  $\blacktriangle/\nabla$  button to select appropriate country, and press OK or  $\blacktriangleright$  button to confirm.

#### **TV Connection**

Press OK button or  $\blacktriangleright$  button to enter, then press  $\blacktriangle/\nabla$  button to select appropriate TV connection, and press OK or  $\blacktriangleright$  button to confirm.

#### **Auto Search**

Press  $\blacktriangle/ \nabla$  button to select Auto Search, then press OK button or  $\blacktriangleright$  button to enter (When the System Lock is on, please input the default password "0000").

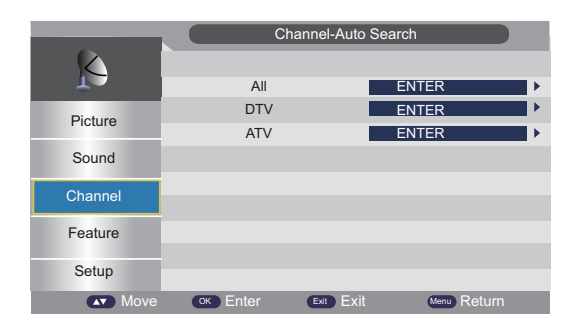

Press  $\blacktriangle/\P$  button to select All, DTV, ATV, then press OK button or  $\blacktriangleright$  button to enter.

| _ |  | ۲ |  |   |
|---|--|---|--|---|
|   |  |   |  | · |

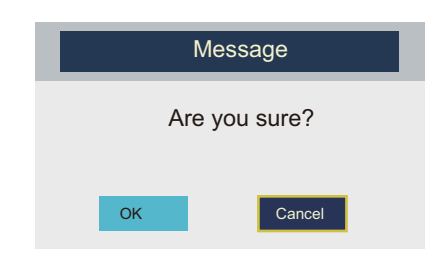

Auto Search selected items if select "OK' and press OK button, otherwise select CANCEL to return back to previous page. After a few second, the menu will appearas follows:

|          | Channel Ti            | uning     |
|----------|-----------------------|-----------|
|          |                       |           |
| L L      | ATV channels found:   | 21        |
| Picture  | DTV channels found:   | 10        |
| 1 lotare | Radio channels found: | 5         |
| Sound    |                       |           |
| Channel  |                       |           |
|          |                       |           |
| Feature  | ATV:                  | 63%       |
|          | Process:              | 18%       |
| Setup    |                       |           |
|          | Menu Skip             | Exit Exit |

When auto search finish, the save successful menu will appear a few second.

#### **ATV Manual Search**

Press  $\blacktriangle/\checkmark$  button to select Analog Manual Search, then press OK button or  $\blacktriangleright$  button to enter (When the System Lock is on, please input the default password"0000").

| Channel - ATV Manual Search |                    |               |  |
|-----------------------------|--------------------|---------------|--|
|                             |                    |               |  |
|                             | Current Channel    | 001           |  |
| Picture                     | Frequency          | 48.25MHz      |  |
| Ficture                     | Search             | ENTER         |  |
| Sound                       | Fine Tune          | ENTER         |  |
| Observat                    | Color System       | Auto          |  |
| Channel                     | Sound System       | BG            |  |
| Feature                     |                    |               |  |
|                             |                    |               |  |
| Setup                       | Save               |               |  |
| Move                        | OK Enter Exit Exit | t Menu Return |  |

#### **Current Channel**

Press OK or  $\blacktriangleright$  to enter. Then press  $\blacktriangle/\nabla$  button to select Current Channel. Press  $\bigstar/\nabla$  button to select Current Channel, then press OK button or  $\blacktriangleright$  button to select.

 $( \bullet )$ 

| - ' |   | $\odot$ | ' |
|-----|---|---------|---|
|     | _ |         | I |

#### Search

Press  $\blacktriangle/\nabla$  button to select Search, then press OK button or  $\blacktriangleright$  button to enter, the menu will appear as follows, and then press  $\blacktriangleleft/\triangleright$  to scan the channel.

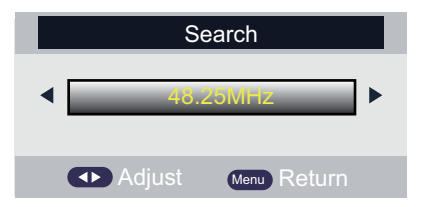

#### **Fine Tune**

Press ▲/▼ button to select Fine Tune, then press OK button or ► button to enter, the menu will appearas follows:

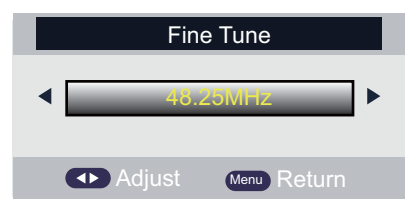

Press **◄**/**▶** button shortly to adjust programe frequency, press MENU button to return back to the previous menu.

Note: Press RED button to save the result of the adjustment.

#### Color System

Press  $\blacktriangle/\lor$  button to select Color System, press **OK** button or  $\blacktriangleright$  button to enter the sub menu.

Press  $\blacktriangle/\lor$  button to select Auto/PAL/SECAM, then press **OK** button or **>** button to confirm.

#### Sound System

Press  $\blacktriangle/\nabla$  button to select Sound System, and press **OK** button or **>** button to enter the sub menu.

Press ▲/▼ button to select BG, DK, L, L'. then press OK or ► button to confirm.

GB-19

#### FEATURE MENU OPTIONS

Press MENU button on the front panel or on the remote control to display the main menu.

- 1. Press **◄**/**▶** bbutton to select **FEATURE** in the main menu.
- Press ▲/▼ button to select the option that you want to adjust in the FEATURE menu.
- 3. Press ◀/► button to adjust.
- 4. When you are satisfied with your adjustment, press the **MENU** button to return to the previous menu or press the **EXIT** button to exit the main menu.

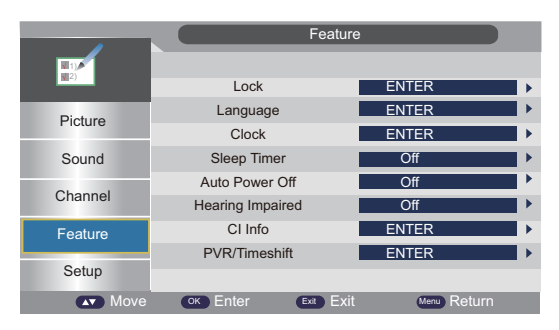

#### Lock

 $(\mathbf{\Phi})$ 

Press  $\blacktriangle/\nabla$  button to select Lock, press **OK** button or **>** button to enter the sub menu.

Then press  $\blacktriangle/\nabla$  button to select On or Off (please input the default password "0000").

And press OK button or ► button to confirm.

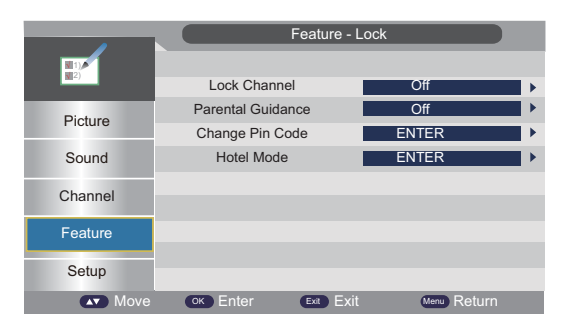

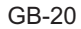

 $( \bullet )$ 

( )

#### **Parental Guidance**

Press  $\blacktriangle/\nabla$  button to select Parental Rating, press OK button or  $\blacktriangleright$  button to enter the sub menu.

Then press  $\blacktriangle/\lor$  button to select Rate (From 4-18, or OFF). Then press OK button or  $\blacktriangleright$  button to confirm.

#### **Change Pin Code**

Press ▲/▼ button to select Change Pin Code, then press OK button or ► button to enter, and Change Pin Code menu will appear as follows:

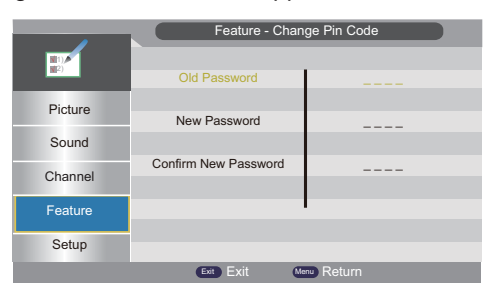

Input old password at "Old Password", (if the old password is incorrect, the password will not be allowed to modify).

Input new password at "New Password".

Input new password again at "Confirm New Password", if new password and confirm new password consistent.

The successfully updated menu will appear a few second, otherwise, the menu will display the password mismatch.

#### Language

 $(\mathbf{\Phi})$ 

Press  $\blacktriangle/\nabla$  button to select Language, then press OK button or  $\blacktriangleright$  button to enter the sub menu.

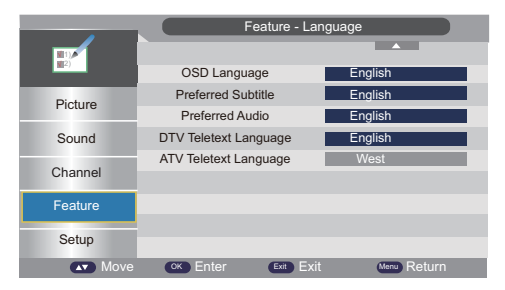

GB-21

 $( \bullet )$ 

(•)

#### **OSD** Language

Press  $\blacktriangle/\nabla$  button to select OSD Language, press OK button or  $\blacktriangleright$  button to enter the sub menu.

then press  $\blacktriangle/ \nabla$  button to select, then press OK button or  $\blacktriangleright$  button to confirm.

#### **Preferred Subtitle**

Press  $\blacktriangle/\nabla$  button to select Preferred Subtitle, press OK button or  $\blacktriangleright$  button to enter the sub menu.

Then press  $\blacktriangle/\nabla$  button to select, then press OK button or  $\triangleright$  button to confirm.

#### **Preferred Audio**

Press  $\blacktriangle/\nabla$  button to select Preferred Audio, press OK button or  $\blacktriangleright$  button to enter the sub menu.

then press  $\blacktriangle/\nabla$  button to select, then press OK button or  $\triangleright$  button to confirm.

#### **DTV Teletext Language**

Press  $\blacktriangle/\nabla$  button to select DTV Teletext language, press OK button or  $\blacktriangleright$  button to enter the sub menu.

Then press  $\blacktriangle/ \nabla$  button to select, then press OK button or  $\blacktriangleright$  button to confirm.

#### **ATV Teletext Language**

Press  $\blacktriangle/\nabla$  button to select ATV Teletext language, press OK button or  $\blacktriangleright$  button to enter the sub menu.

Then press  $\blacktriangle/\nabla$  button to select, then press OK button or  $\triangleright$  button to confirm.

#### Setup Menu

Press **MENU** button to display the main menu.

Press  $\blacktriangle/\lor$  button to select Setup in the main menu, then press **OK** button or  $\blacktriangleright$  button to enter.

|         | Setu             | IP              |
|---------|------------------|-----------------|
| ×       |                  |                 |
|         | OSD Timer        | Never 🕨         |
| Picture | Auto SCART       | ON 🕨            |
| Tiotare | PC Setup         | ENTER           |
| Sound   | Blue Screen      | Off             |
| 01      | Home Mode        | Home            |
| Channel | Reset TV Satting | ENTER 🕨         |
| Feature |                  |                 |
|         |                  |                 |
| Setup   |                  |                 |
| Move    | OK Enter Ext Ex  | kit Menu Return |

- 1. Press ▲/▼ button to select the option that you want to adjust in the Setup menu, then press OK button or ► button to enter.
- 2. Press </ > button to adjust or press ▲/ ▼ button to select.
- 3. After finishing your adjustment, Press MENU button to save and return back to the previous menu, and press EXIT button to exit the entire menu.

#### **OSD** Timer

Press  $\blacktriangle/\nabla$  button to select OSD Timer, press OK button or  $\blacktriangleright$  button to enter the sub menu.

Then press  $\blacktriangle/\nabla$  button to select, then press OK button or  $\triangleright$  button to confirm.

#### Auto SCART

Press  $\blacktriangle/\nabla$  button to select Auto SCART, press OK button or  $\blacktriangleright$  button to enter the sub menu.

Then press  $\blacktriangleright$  button to select ON or Off, then press OK button or  $\blacktriangleright$  button to confirm.

#### **PC Setup**

Press  $\blacktriangle/\nabla$  button to select PC Setup, press OK button or  $\blacktriangleright$  button to enter the sub menu.

Then press  $\blacktriangleright$  button to enter, then press OK button or  $\blacktriangleright$  button to confirm (when the PC Signal is connected).

#### **Blue Screen**

Press  $\blacktriangle/\nabla$  button to select Blue, Press OK button or  $\blacktriangleright$  button to enter the sub menu.

Then press  $\blacktriangle/\nabla$  button to select On or Off, then press OK button or  $\blacktriangleright$  button to confirm.

#### **Home Mode**

Press ▲/▼ button to select Home Mode, Press ► button to adjust.

#### **Reset TV Setting**

Press  $\blacktriangle/\blacksquare$  button to select Reset TV Setting, then press OK button or  $\blacktriangleright$  button to enter.

the password menu will appear (when the Child Lock is on).

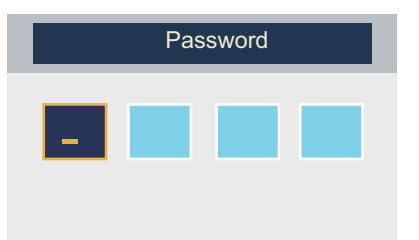

At the cursor input password to enter default password is "0000".

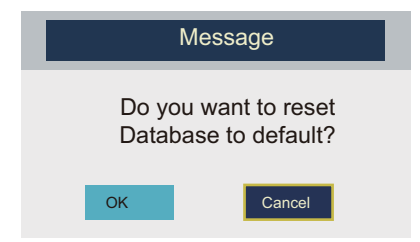

Return back to the previous menu if select "CANCEL" and press OK button. If select "OK" and press OK button, the resetting menu will appear a few second. Then the first time installation menu will appear.

 $(\mathbf{\Phi})$ 

## DTV

Press **DISPLAY** button on the remote control to display program information.

| Radio Roo       | <ul> <li>♦ English</li> </ul> | Parent Rating Non | e 16:45-17:00 |
|-----------------|-------------------------------|-------------------|---------------|
| 0001 BBC CHOICE | 576i MF                       | PEG2 Subtitle     | 16:59         |

Press **DISPLAY** button on the remote control again to display detailed information.

| Signal:<br>Quality:                                  |                                            |                                                                   | 100%<br>100%        |
|------------------------------------------------------|--------------------------------------------|-------------------------------------------------------------------|---------------------|
| Frequency: 722                                       | 000KHZ                                     | BandWidth: 8                                                      | ВМ                  |
| The CHildren's Entertaine<br>Bolognese. For some rea | r: Dennis and Clive<br>son this means they | look for Mr Big's rabbit, under<br>have to entertain children wit | r threat from Luigi |
|                                                      | <ul> <li>► English</li> </ul>              | Parent Rating None                                                | 16:45-17:00         |
| 0001 BBC CHOICE                                      | 576i MP                                    | EG2 Subtitle                                                      | 16:59               |

Notes: 1. Picture menu and description are the same as that for TV source.

- 2. Sound menu and description are the same as that for TV source
- 3. Setup menu and description are the same as that forTV source.

#### **CHANNEL MENU**

Press **MENU** button to display the main menu.

Press ▲/▼ button to select Channel in the main menu. Then press **OK** button or ▶ button to enter.

|           | Chann              | el            |
|-----------|--------------------|---------------|
|           | Channel Management |               |
|           |                    | ENTER         |
| Picture   | Favorite Managemet | ENTER         |
| 1 Iotaro  | Country            | Italy 🕨       |
| Sound     | Auto Search        | ENTER >       |
|           | DTV Manual Search  | ENTER         |
| Channel   | ATV Manual Search  | ENTER         |
| Feature   |                    |               |
|           |                    |               |
| Setup     |                    |               |
| Move Nove | CK Enter Ext Ext   | t Menu Return |

GB-25

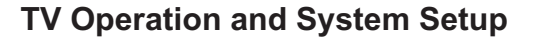

- 1. Press ▲/▼ button to select the option that you want to adjust in the channel menu, then press **OK** button or ► button to enter.
- 2. Press ◄/► button to adjust or press ► button to select.
- 3. After finishing your adjustment, press **MENU** button to save and return back to the previous menu, and press **EXIT** button to exit the entire menu.

#### **Channel Management**

Press  $\blacktriangle/\nabla$  button to select Channel Management, then press **OK** button or  $\blacktriangleright$  button to enter.

|      | Char         | inel - Channel I | Manager |                     |      |
|------|--------------|------------------|---------|---------------------|------|
| NO.  | Program Name | -                | ×       | $\overline{\gamma}$ | Туре |
| 0001 |              | $\checkmark$     |         |                     |      |
| 0002 |              |                  |         |                     |      |
| 0003 |              |                  |         |                     |      |
| 0004 |              |                  |         |                     |      |
| 0005 |              |                  |         |                     |      |
| 0006 |              |                  |         |                     |      |
| 0007 |              |                  |         |                     |      |
|      | Del          | Lock SI          | kip S   | wap                 |      |
| Move | CH+ Page + - | Ext Exit         | Mer     | Return              | 1    |

#### **DTV Manual Search**

Press ▲/▼ button to select DTV Manual Search, then press **OK** button or ► button to enter. (when the System Lock is On, please input the default password "0000")

|         | Channel - DTV Manual Search |               |  |
|---------|-----------------------------|---------------|--|
| K       | Channel                     | 21            |  |
| Picture | Frequency(KHz)              | 177500        |  |
| Ficture | BandWidth(MHz)              | 7             |  |
| Sound   |                             |               |  |
| Channel |                             | Start         |  |
| Feature | Strength:                   | 63%           |  |
| Catur   | Quality:                    | 18%           |  |
| Setup   |                             |               |  |
| Move    | OK Enter Ext Exit           | t Menu Return |  |

#### Channel

Press  $\blacktriangle/\nabla$  button to select Channel, then press OK button or  $\blacktriangleright$  button to enter and press  $\blacktriangle/\nabla$  to select channel, then press OK button or  $\blacktriangleright$  button to confirm.

#### Start

Press  $\blacktriangle/\nabla$  button to select start, then press OK button or  $\blacktriangleright$  button to start scan, the channel tuning menu will appear a few second.

#### **Feature Menu**

Press **MENU** button to display the main menu.

Press  $\blacktriangle/\checkmark$  button to select Feature in the main menu, then press **OK** button or  $\blacktriangleright$  button to enter.

|          | Featur             | re            |
|----------|--------------------|---------------|
|          |                    |               |
|          | Lock               | ENTER >       |
| Picture  | Language           | ENTER 🕨       |
| i loture | Clock              | ENTER         |
| Sound    | Sleep Timer        | Off           |
|          | Auto Power Off     | Off           |
| Channel  | Hearing Impaired   | Off 🕨         |
| Feature  | CI Info            | ENTER 🕨       |
|          | PVR/Timeshift      | ENTER 🕨       |
| Setup    |                    |               |
| Move     | CK Enter Exil Exil | t Menu Return |

- 1. Press ▲/▼ button to select the option that you want to adjust in the Feature menu, then press **OK** button or ► button to enter.
- 2. Press **◄**/**▶** button to adjust or press **▲**/**▼** button to select.
- 3. After finishing your adjustment, press **MENU** button to save and return back to the previous menu, and press **EXIT** button to exit the entire menu.

#### **Hearing Impaired**

Press  $\blacktriangle/\nabla$  button to select Hearing Impaired, press **OK** button or  $\blacktriangleright$  button to enter the sub menu.

then press ENTER button or  $\blacktriangle/\nabla$  button to select On or Off, then press **OK** button or  $\blacktriangleright$  button to confirm.

#### CI Info

Press  $\blacktriangle/\nabla$  button to select CI Info, then press **OK** button or **>** button to enter, CI Info menu will appear as follows:

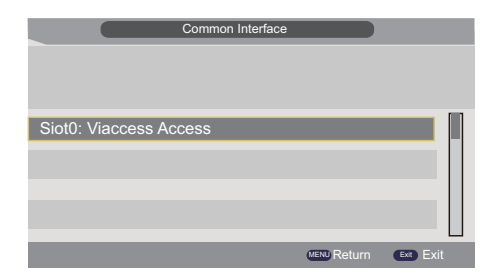

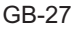

| _ | $\odot$ |   |
|---|---------|---|
|   |         | - |

Press **OK** button or ► button to enter.

| Common Interface                            |   |
|---------------------------------------------|---|
| Viaccess Conditional Access                 |   |
| Main menu                                   |   |
| Smart card management                       | 1 |
| System information                          | L |
| Language setting                            | L |
|                                             | L |
| Press 'OK' to enter; Press 'EXIT' to return |   |
| (VEND Return Exit                           |   |

#### Notes:

- 1. This is just an example for reference, different CI module will have different CI menu.
- 2. Other menu and description are the same as that for TV source.

#### **PVR/Timeshift**

Press  $\blacktriangle/ \nabla$  button to select PVR/Timeshit, then press **OK** button or **>** button to enter.

|                  | Feature - PVF    | t/Timeshift    |
|------------------|------------------|----------------|
| ₩11),/#*<br>₩12) | Partition Select | ENTER 🕨        |
| Picture          | Auto Timeshift   | Off            |
| Picture          | Timeshift Buffer | Auto           |
| Sound            | Timer            | ENTER 🕨        |
|                  | Record List      | ENTER          |
| Channel          | Recorder Start   | ENTER 🕨        |
| Feature          |                  |                |
| Setup            |                  |                |
| Move             | OK Enter Exit Ex | it Menu Return |

#### **Partition Select**

Press  $\blacktriangle/\nabla$  button to select Partition Select, then press **OK** button or **>** button to enter.

Then will appear as follows:

( )

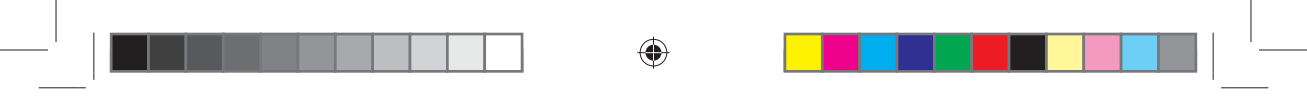

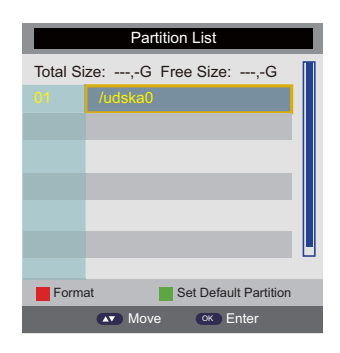

#### **Auto Timeshift**

Press  $\blacktriangle/\nabla$  button to select Auto Timeshift, Press **OK** button or  $\blacktriangleright$  button to enter the sub menu.

then press  $\blacktriangle/\lor$  button to select the 'Off' or 'Auto', then press **OK** button or  $\blacktriangleright$  button to confirm.

#### **Timeshift Buffer**

Press  $\blacktriangle/\nabla$  button to select Timeshift Buffer, press **OK** button or **>** button to enter the sub menu.

then press  $\blacktriangle/\lor$  button to select (Auto, 30 Mins, Ihr, or 2hr), then press **OK** button or **>** button to confirm.

#### Timer

Press  $\blacktriangle/\checkmark$  button to select Timer, then press **OK** button or  $\blacktriangleright$  button to enter. Then will appear as follows:

|     |        | There are |          |           |              |         |
|-----|--------|-----------|----------|-----------|--------------|---------|
|     |        | Timer     |          |           |              |         |
|     |        |           |          | 01        | 1/11/2011 06 | 5:51:13 |
|     | CH No. | Channel   | Start    | Duration  | Date         | Mode    |
| .01 |        | SZTVM04   | 09:08:00 | 80:00 0   | 15/09/2011   | Once    |
| 02  |        |           |          |           |              |         |
| 03  |        |           |          |           |              |         |
| 04  |        |           |          |           |              |         |
| 05  |        |           |          |           |              |         |
| 06  |        |           |          |           |              |         |
| 07  |        |           |          |           |              |         |
| 08  |        |           |          |           |              |         |
| 09  |        |           |          |           |              |         |
|     |        | Del       | Del All  | Add       | Edit         |         |
|     |        |           | Move     | Exit Exit | Menu Retu    |         |

GB-29

 $(\mathbf{0})$ 

| _ ' | ۲ | ' |
|-----|---|---|

Return back to the previous menu if select "CANCEL" and press **OK** button. If select "OK' and press **OK** button to delete the selected program from the timer list.

• Press GREEN button to delete all timers, the menu will appear as follows:

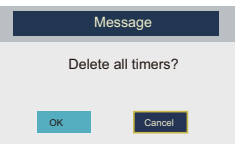

Return back to the previous menu if select "CANCEL" and press **OK** button. If select "OK" and press **OK** button to delete all timers.

• Press **YELLOW** button to add channel to the timer list, the menu will appear as follows:

|            | Tim     | er Edit  |              |               |
|------------|---------|----------|--------------|---------------|
|            |         | 13/01/2  | 008 18:02:25 |               |
| Recorder   |         |          | Off          | ▶             |
| Туре       |         |          | DTV          | ►             |
| Channel    |         | 000      | 1 YLETV1     | Þ             |
| Start Time |         |          | 09:36        | $\rightarrow$ |
| Duration   |         |          | 10:15        | Þ             |
| Date       |         | 13       | 3/01/2008    | ►             |
| Mode       |         |          | Once         | ►             |
|            |         |          |              |               |
|            |         |          |              |               |
| Move       | 0~9 0~9 | CK Enter | Menu Sav     |               |

Recorder (When the PVR format support)

Press  $\blacktriangle/\nabla$  button to select Recorder, then press **OK** button or **>** button to enter and press  $\blacktriangle/\nabla$  button to select Recorder or Reminder. Press **MENU** button to save the settings, press **EXIT** button to exit.

Press  $\blacktriangle/\nabla$  button to select channel that you want to edit.

Press BLUE button to edit selected channel, the timer edit menu will appear.

#### Туре

Press  $\blacktriangle/\lor$  button to selectType, then press **OK** button or  $\blacktriangleright$  button to enter and press  $\blacktriangle/\lor$  button to select DTV or Radio.

#### Program

Press  $\blacktriangle/\nabla$  button to select Channel, then press **OK** button or  $\triangleright$  button to enter and press  $\blacktriangle/\nabla$  button to select channel which you want to add to the timer list.

#### Start Time

Press  $\blacktriangle/\nabla$  button to select Start Time, then press **OK** button or  $\blacktriangleright$  button to enter and press 0-9 button to input time.

#### Duration

Press  $\blacktriangle/\lor$  button to select Duration then press **OK** button to enter and press 0-9 button to input duration.

#### Date

Press  $\blacktriangle/ \nabla$  button to select Date, then press **OK** button to enter and press 0-9 button to input date.

#### Mode

Press  $\blacktriangle/\nabla$  button to select Mode, then press **OK** button or **>** button to enter and press  $\blacktriangle/\nabla$  to select Once, Daily, Weekly, Monthly.

#### **Record List**

Press  $\blacktriangle/\nabla$  button to select Record List, then press **OK** button or  $\blacktriangleright$  button to enter. Then will appear as follows:

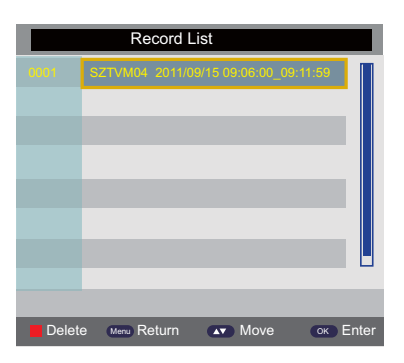

## PC

SETUP menu of VGA input (for setting the PC picture position).

#### PICTURE:

|         | Picture            |             |   |
|---------|--------------------|-------------|---|
|         |                    |             |   |
|         | Picture Mode       | Standard    | ► |
| Dicture | Brightness         | 50          | ► |
| ricture | Contrast           | 50          | ► |
| Sound   | Sharpness          | 5           | ► |
|         | Colour             | 50          | ► |
| Channel | Tint               | 50          | ► |
| Feature | Colour Temperature | Standard    | ► |
|         | Aspect Ratio       | 16:9        | ► |
| Setup   |                    |             |   |
| Move    | OK Enter Exit Exit | Menu Return |   |

PICTURE menu is the same as that of TV mode expect the SHARPNESS, COLOR, and TINT are invalid (in gray), and COLOUR TEMPERATURE is valid (Available options: WARM, COLD and NORMAL).

The SOUND menu and FUNCTION menu are the same as those of TV mode. (video size, TT language are invalid in function and they are in gray).

#### PC MENU

Press **MENU** button on the front of panel or on the remote control to display the main menu.

Press  $\blacktriangle/\nabla$  button to select the **Setup** in the main menu, then press  $\blacktriangle/\nabla$  button to select PC Setup.

|         | Se          | etup - PC S | Setup       |   |
|---------|-------------|-------------|-------------|---|
|         |             |             |             |   |
|         | Auto Adjust |             | ENTER       |   |
| Picture | H Position  |             | 0           |   |
| Tiotare | V Position  |             | 0           |   |
| Sound   | Phase       |             | 25          | ► |
|         | Clock       |             | 0           |   |
| Channel |             |             |             |   |
| Feature |             |             |             |   |
|         |             |             |             |   |
| Setup   |             |             |             |   |
| Move    | OK Enter    | Exit Exit   | Menu Return |   |

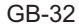

- 1. Press  $\blacktriangle/\nabla$  button to select the option that you want to adjust in the **PC** menu.
- 2. Press **◄**/**▶** button to adjust.
- 4. When you are satisfied with your adjustment, press the **MENU** button.

#### **AUTO Adjust**

Press  $\blacktriangle/\blacksquare$  button to select the **AUTO Adjust**, press **OK** button to adjust. This option can set the above setting well automaticly.

#### **H** Position

Press  $\blacktriangle/\checkmark$  button to select the **H Position**, you can adjust the horizon position of the picture by pressing  $\blacktriangleleft/\triangleright$  button.

#### **V** Position

Press  $\blacktriangle/\blacksquare$  button to select the **V** Position, you can adjust the vertical position of the picture by pressing  $\blacktriangleleft/\blacktriangleright$  button.

#### PHASE

Press  $\blacktriangle/\checkmark$  button to select the **PHASE**, press  $\checkmark/\triangleright$  button to adjust the picture. (The picture will shake if the PHASE sets unsuitable).

#### CLOCK

Press  $\blacktriangle/\lor$  button to select the **CLOCK**, press  $\blacktriangleleft/\triangleright$  button to adjust the signal's transfer speed to make the picture looks well.

| _ ' |  |  |
|-----|--|--|
|     |  |  |

## **Media Operation**

Press **SOURCE** button and ▲/▼ button to select the **MEDIA** in the Source menu.

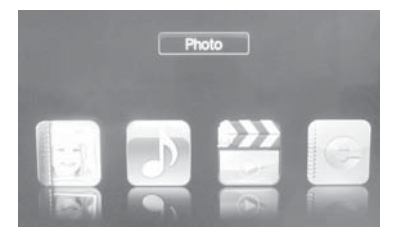

Press  $\triangleleft$  buttons to select available device, then press **OK** to confirm your selected.

Compatible With: Photo, Music, Movie, e-Book.

#### Photo player

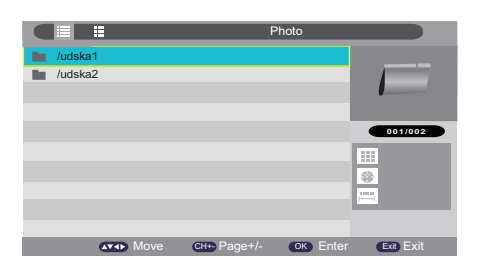

The user can play Photo files via the Photo Player. In left interface you can press to select your desired photo and press  $\blacktriangle/ \blacksquare \triangleleft / \blacksquare$  enter to play.

#### **Music player**

|         | М            | usic     |           |
|---------|--------------|----------|-----------|
| udska1  |              |          |           |
| /udska2 |              |          |           |
|         |              |          |           |
|         |              |          |           |
|         |              |          | 001/002   |
|         |              |          |           |
|         |              |          |           |
|         |              |          | 1000<br>  |
|         |              |          |           |
| Move    | CH+- Page+/- | OK Enter | Exit Exit |

The user can play Moive files via the Music player In left interface you can press  $\blacktriangle/\lor$  to select your desired file and press **OK** to play.

 $( \bullet )$ 

## **Media Operation**

While the Movie is playing, you can operate as below: Press ▲/▼ to play Previous/Next file. Press Vol+/- to control volume. Press N to play/pause the movie. Press ■ to return the upper menu.

#### Movie player

|         | M           | ovie     |           |
|---------|-------------|----------|-----------|
| udska1  |             |          |           |
| /udska2 |             |          |           |
|         |             |          |           |
|         |             |          |           |
|         |             |          | 001/002   |
|         |             |          |           |
|         |             |          | <u>*</u>  |
|         |             |          |           |
|         |             |          |           |
| Move    | сн- Page+/- | OK Enter | Exit Exit |

The user can play Moive files via the Movie Player. In left interface you can press  $\blacktriangle/\triangledown$  to select your desired file and press **OK** to play. While the Movie is playing, you can operate as below:

Press ▲/▼ to play Previous/Next file.

Press Vol+/- to control volume.

Press ▶ to play/pause the movie.

Press ■ to return the upper menu.

#### E-Book player

|         | e-Book          |                 |
|---------|-----------------|-----------------|
| /udska1 |                 |                 |
| /udska2 |                 |                 |
|         |                 |                 |
|         |                 |                 |
|         |                 | 001/002         |
|         |                 |                 |
|         |                 |                 |
|         |                 | [****           |
|         |                 |                 |
|         |                 |                 |
| Move    | CH+- Page+/- OK | Enter Exit Exit |

The user can play electronic book files via the E-BOOK. In left interface you can press  $\blacktriangle/\lor$  to select your desired file and press **OK** to play.

•

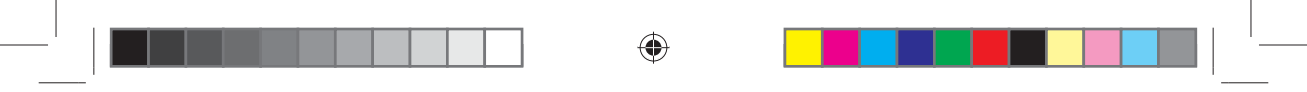

## **Recorder Operation**

Note: You should insert the mobile hard disk or USB before you start to record. **Recorder** 

When watching DTV programme, you can press **REC** button on the remote control to record the current playing program.

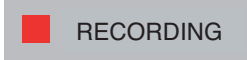

If you want to stop RECORDING, press ■ button on you remote control. Then you'll see the picture below to decide whether to stop.

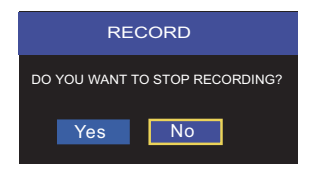

#### **Timeshift Start**

Press **TIMESHIFT** button to enter timeshift function. It's used when you out or want to watch the game again.

You can continue to watch the game from where you missed.

There will be a Prompt box on the left when you start to time shift. Press  $\blacksquare$  button to stop timeshift.

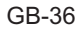

## USB Multimedia Playback Format

•

| Туре  | Container         | Video Decoder                                                                            | Max Resolution                      |
|-------|-------------------|------------------------------------------------------------------------------------------|-------------------------------------|
|       |                   | MPEG-4 ASP;H.264;DivX;Xvid<br>WMV 9 / VC - 1                                             | 1366 x 768                          |
|       | AVI               | MPEG-4 SP                                                                                | CIF (352 x 288)<br>QCIF (176 x 144) |
|       |                   | MJPEG                                                                                    | 1280 x 720                          |
|       | MPEG 1/2          | MPEG-1 Video<br>MPEG-2 Video                                                             | 1366 x 768                          |
|       | MPEG4             | MPEG-2 Video;MPEG-4 ASP;<br>H.264;Xvid;MJPEG;H.264                                       | 1366 x 768                          |
|       | WMV               | WMV 9 / VC-1                                                                             | 1366 x 768                          |
|       | Real Media        | RV30 / RV40                                                                              | 1366 x 768                          |
| MOVIE | Flash             | Sorenson H.263; H.264                                                                    | 1366 x 768                          |
|       | QuickTime         | MPEG-4 ASP; H.264;MJPEG                                                                  | 1266 × 769                          |
|       | ASF               | WMV3 / WVC1; MP4S / M4S2                                                                 | 1300 X 700                          |
|       | Matroska<br>Video | MPEG-2 Video; MPEG-4 ASP;<br>H.264;Xvid; DivX;DivX Plus HD;<br>RV30 / RV40; WMV9 / VC-1; | 1366 x 768                          |
|       | DivX              | MPEG-4 ASP; DivX; Xvid;                                                                  | 1366 x 768                          |
|       | TS Stream         | MPEG-2 Video;H.264;<br>WMV 9 / VC-1;                                                     | 1366 x 768                          |

| Туре   | Container        | Max Resolution         |  |  |  |
|--------|------------------|------------------------|--|--|--|
|        | JPEG             | 165370                 |  |  |  |
|        | Progressive JPEG | 61648                  |  |  |  |
| BUOTO  | BMP              | 101439                 |  |  |  |
| PHOTO  | PNG              | 101439                 |  |  |  |
|        | GIF              |                        |  |  |  |
|        | TIFF             |                        |  |  |  |
|        | WAVE             | LPCM; ADPCM            |  |  |  |
|        | WMA              | WMA STD; WMA Prof      |  |  |  |
|        | AAC              | AAC-LC / HE-AAC        |  |  |  |
|        | AC3              | AC3; E-AC3             |  |  |  |
| MUSIC  | MDEC             | MP1; MP2; MP3; AAC-LC; |  |  |  |
|        | MPEG             | HE-AAC;                |  |  |  |
|        | Read Audio       | AAC / HE AAC; Cook     |  |  |  |
|        | Ogg              | Vorbis                 |  |  |  |
|        | FLAC             | FLAC                   |  |  |  |
| e-Book | ТЕХТ             |                        |  |  |  |

GB-37

۲

 $\bigcirc$ 

۲

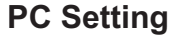

#### Setting up Your PC Software (Based on Windows XP)

The Windows display-settings for a typical computer are shown below. But the actual screen on your PC will probably be different, depending upon your particular version of Windows and your particular video card. But even if your actual screen looks different, the same, basic set-up information will apply in almost all cases.

| Display F         | ropertie                                | 5            |               | ? X        |
|-------------------|-----------------------------------------|--------------|---------------|------------|
| Themes            | Desktop                                 | Screen Saver | Appearance    | Settings   |
| Display           |                                         |              |               |            |
| Screen re<br>Less | nitor on NV<br>isolution<br>24 by 768 p | I More       | Color quality | it)        |
|                   |                                         |              | Troubleshoot  | . Advanced |
|                   |                                         | ОК           | Cano          | el Apply   |

1. First, click on "Control Panel" on the Windows start menu.

2. When the control panel window appears, click on "Appearance and Themes" and a display dialog-box will appear.

3. When the control panel window appears, click on "Display" and a display dialog-box will appear.

4. Navigate to the "Settings" tab on the display dialog-box. The correct size setting (resolution) Optimum: 1360 x 768
If a vertical-frequency option exists on your display settings dialog box, the correct value is "60" or "60 Hz", Otherwise, just click "Enter" and exit the dialog box.

#### **Display Mode**

If the signal from the system equals the standard signal mode, the screen is adjusted automatically. If the signal from the system does not equal the standard signal mode, adjust the mode by referring to your Videocard user guide; otherwise there may be no video. For the display modes listed below, the screen image has been optimized by manufacturer.

| Resolution Table |            |                      |  |
|------------------|------------|----------------------|--|
| YPbPr            | HDMI       | PC                   |  |
| 480i             | 480i       | 640*480 60Hz         |  |
| 480p             | 480p       | 640*48 <u>0</u> 72Hz |  |
| 576i             | 576i       | 640*480 75Hz         |  |
| 576p             | 576p       | 800*600 60Hz         |  |
| 720p 50Hz        | 720p 50Hz  | 800*600 72Hz         |  |
| 720p 60Hz        | 720p 60Hz  | 800*600 75Hz         |  |
| 1080i 50Hz       | 1080i 50Hz | 1024*768 60Hz        |  |
| 1080i 60Hz       | 1080i 60Hz | 1024*768 70Hz        |  |
| 1080p 50Hz       | 1080p 50Hz | 1024*768 75Hz        |  |
| 1080p 60Hz       | 1080p 60Hz | 1360*768 60Hz        |  |

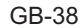

## Troubleshooting

Carry out the problem-solving measures described in the following section before contacting Customer Support.

Turn off the device immediately as soon as you suspect a malfunction and unplug the power plug.

Do not attempt to repair the device yourself.

| SYMPTOM                                                               | CHECK ITEM                                                                                                    |
|-----------------------------------------------------------------------|----------------------------------------------------------------------------------------------------|
| LED screen<br>stays dark.                                             | Make sure the unit is turned on and the connections are correct.                                                                                                    |
| There is no sound.                                                    | Make sure the system connection is correct.<br>Make sure the power of speakers is turned on.                                                                                                    |
| There is no<br>picture or<br>picture move<br>up and down<br>unsteady. | Check if the connections with the external AV signal source are<br>correct.<br>Correctly set the items in the picture menu.<br>Check if the video type input signal is not corresponding to the<br>unit.<br>Make sure the unit is turned on and in correct video type.         |
| The remote<br>control does<br>not work.                               | Make sure there no obstructions between the remote control<br>and the unit.<br>Make sure the remote control is pointing at the unit.<br>Make sure the batteries are inserted or the polarity is correct.<br>Make sure the batteries are not weak.<br>Replace the weak battery. |

Other Notes:

Static or other external interfere may cause the player to behave abnormally. In this occurs, unplug the power-supply cord from the outlet and plug it in again to reset the player.

If the problems persist, then please disconnect the power and consult a qualified technician.

# mija easylife

## MODEL:MTV-X40DLEFHD

### Warranty Card Miia TV Warranty

Dear Customer,

Congratulations on your purchase.

All products in the TV series are covered by Miia Warranty valid for two years from date of purchase. The original proof of purchase must always accompany requests for warranty service. In the first year of life of the product the procedure involves Pick Up, Repair & Return (pick up, repair and return) Fully paid by the manufacturer.

In the subsequent second year the customer must send at it's own cost the TV to the Technical Service Center indicated by the manufacturer. For the duration of the warranty the customer will still assemble the product in its original packaging to ensure a safely transportation to and from the Service Center.

The warranty does not cover consumables (such as batteries, bulbs, etc...) and will be deemed NOT VALID if the number of product series will be missing, altered, forged or unreadable. This warranty does not apply to products damaged by negligence, carelessness, installation, improper use and transportation, products opened and tampered with. Neither are covered by warranty products damaged by the elements (fire, flood, etc...) overvoltage and overcurrent, lightning, and similar.

In the event that the product returned for service does not meet these conditions, or operates regularly, the Service Center reserves the right to charge you the cost of inspection and service together with the transportation cost.

The contents of this Warranty may vary without notice.

If the need should arise, please contact support on http://www.miiastyle.com/

MADE IN PRC Produced, imported, distributed by Futura Grafica spa via Domenico Fontana n. 12 00185 Roma - Italy Produced by: Futura Grafica spa via Domenico Fontana 12 00185 Roma - Italy

MADE IN PRC

| Model:                      | MTV-X40DLEFHD        |  |
|-----------------------------|----------------------|--|
| Power TV:                   | AC 100-240 ~ 50/60HZ |  |
| Power Consumption :         | Max 75W              |  |
| Power Consumption (Standby- | node): <0,5W         |  |

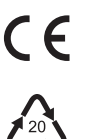

INFORMATION FOR USERS

Pursuant to Legislative Decree no. 49 of 14 March 2014 "Attuazione della Direttiva 2012/19/UE sui rifiuti di apparecchiature elettriche ed elettroniche (RAEE)"

The symbol of the crossed out wheeled bin on the equipment indicates that the product must be collected separately from other waste at the end of its useful life. Therefore, the user must turn in the equipment, complete with all its essential components, at the end of its useful lifetime to an appropriate centre for separate collection of electrical and electronic waste. The user may also take to the retailer at the time new equipment of an equivalent type is purchased, trading one item for one item, or one item for zero items for devices measuring less than 25 cm on the longest side. Suitable separate collection for ensuring that the equipment is recycled, handled and disposed of compatibly with environmental obligations prevents possible negative effects on the environment and human health. It also favours the recycling of the materials that the device is made of. Improper disposal of the product by the user implies the application of administrative penalties as per D. Lgs n. Legislative Decree no. 49 of 14 March 2014.

The product works with batteries covered by European directive 2006/66/CE, which may not be disposed of with normal household waste. Inquire about local regulations relating to the separate collection of batteries: proper disposal prevents negative consequences for the environment and health.